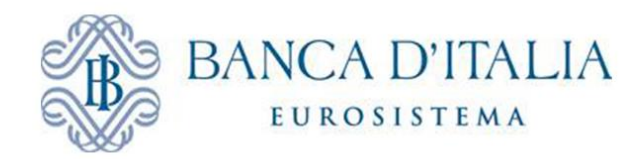

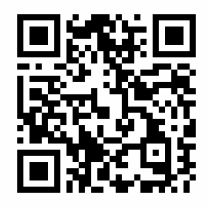

## SCARICA L'APP EVENTO BANCA D'ITALIA

## Per scaricare l'App, scannerizza il QR Code, oppure, digita il seguente link <u>http://inbancaditalia.powervote.com</u> direttamente sul browser del tuo dispositivo e segui le istruzioni:

## .....iPhone.....

Clicca sull'icona indicata

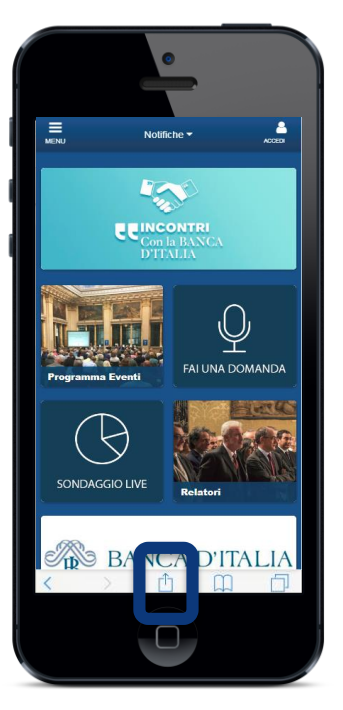

Seleziona "Aggiungi a schermata Home"

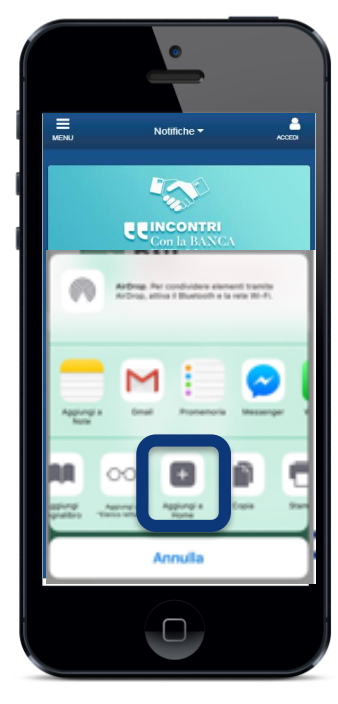

Clicca su "Ok" per confermare

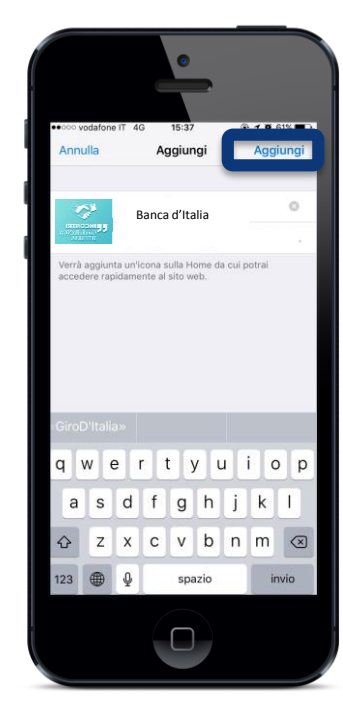

Accedi all'App dall'icona in Home

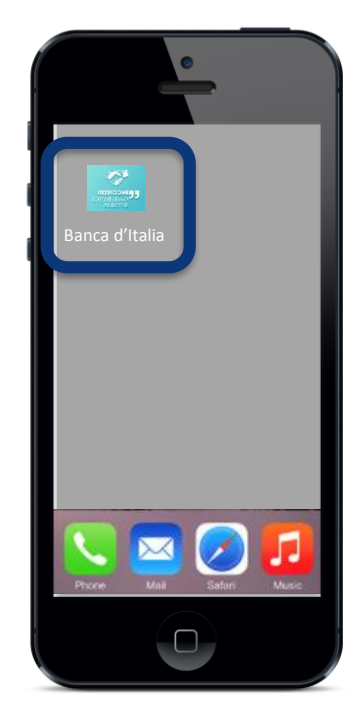

## .....Android.....

Clicca sull'icona indicata

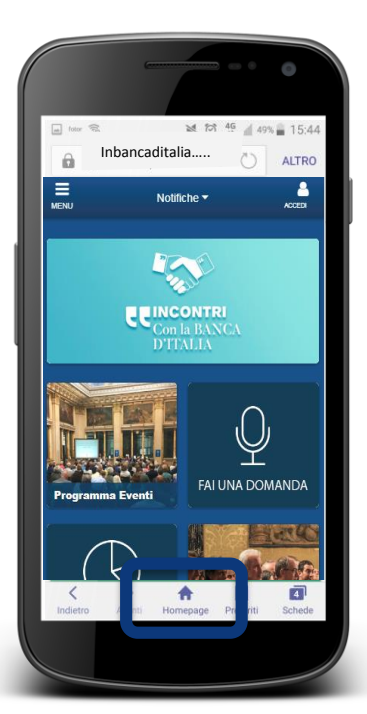

Seleziona "Aggiungi a schermata Home"

lva pagina Web

BANCA D'ITALIA

=

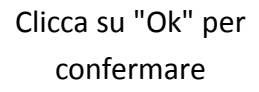

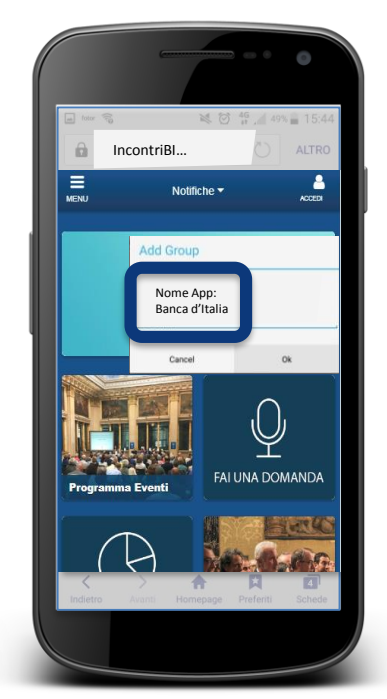

Accedi all'App dall'icona in Home

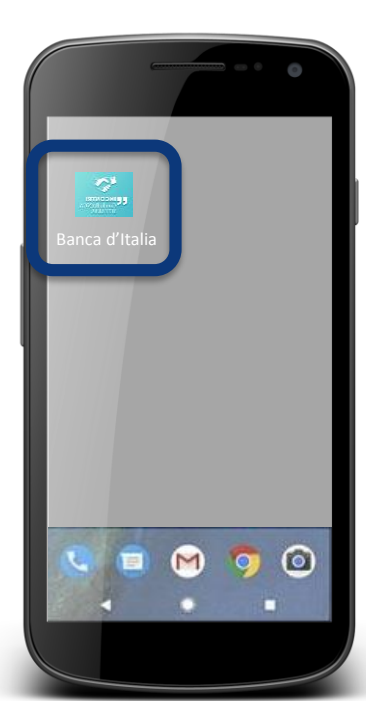